ホスト・ソフトウェアのアップデート

Midas Digital System と関連するネットワーク機器のホスト・ソフトウェアのアップデートについて説明します。

## アップデータについて

PRO2 にはシステムを簡単かつ明快にアップデートする方法を提供するアップデート機能があり ます。この機能を利用して、最新版のホスト・ソフトウェアをコントロールセンターとネットワ ーク接続した DLnnn または Klark Teknik DN9331 Rapide Grapahic Controller ユニットにインス トールできます。

まず、アップデータ・ファイルを USB メモリ・スティックにコピーし、この USB メモリをコン トロールセンターの USB スロットに挿入します。コンソールがアップデータ・ファイルを認識し た後、アップデータを起動できます。この後、アップデータはシステム内のすべてのユニットを 検出し、その中で選択して新しいソフトウェアにアップグレードします。

旧バージョンのホスト・ソフトウェアが必要な場合は、アップデータを使用して、そのバージョ ンをシステムにインストールできます。

# アップデータ画面について

インストール中、アップデータ画面が表示されます。この画面からアップグレードするシステム 機器を選択してアップデート手順を開始できます。また、手順の進行状況も表示されます。

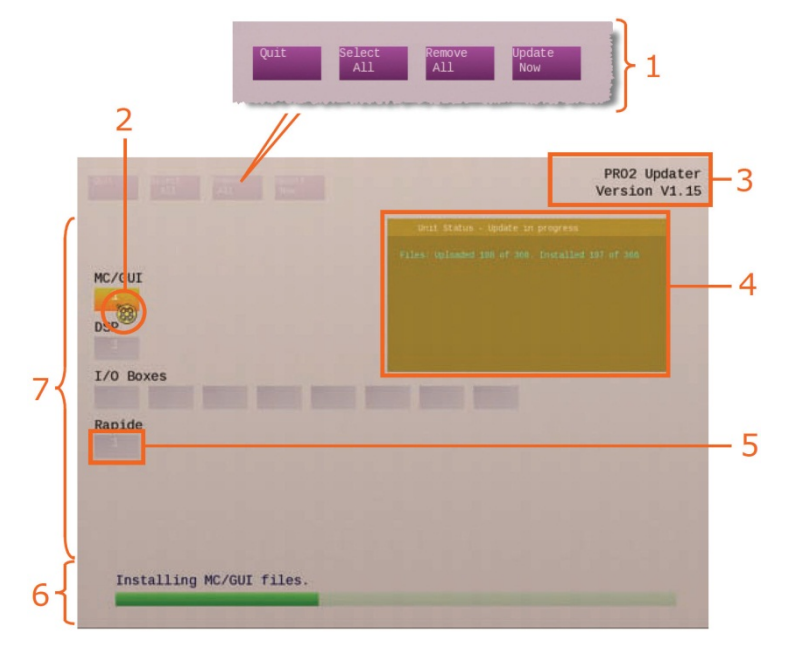

図A: 代表的なアップデータ・ディスプレイ

| 項目 | 説明                          | 機能                                                                                      |
|----|-----------------------------|-----------------------------------------------------------------------------------------|
| 1  | アップデータ・<br>メニュー             | 次のページにある「アップデータ・メニュー」を参照してくだ<br>さい。                                                     |
| 2  | ポインタ                        | ポインタはアップデート状態に応じて2つのアイコン (両方と                                                           |
|    |                             | も半透明の黄色)で表示されます。アップデータでアップデー                                                            |
|    |                             | トする機器を選択できるときは、矢印アイコン ኦ に変わりま                                                           |
|    |                             | す。アップデート手順中はメダル・アイコン 🚱 になり、進                                                            |
|    |                             | 行中は回転します。                                                                               |
| 3  | ホスト・<br>ソフトウェアの<br>バージョン    | システムをアップデートするホスト・ソフトウェアのバージョ<br>ンが表示されます。                                               |
| 4  | <b>Unit Status</b><br>ウィンドウ | 次のページにある「Unit Status ウィンドウ」を参照してくだ<br>さい。                                               |
| 5  | 機器ブロック                      | 次のページにある「機器ブロック」を参照してください。                                                              |
| 6  | アップデート・<br>ステータスバー          | 現在アップデート中の機器またはアップデート手順全体のどちらの場合でも、緑色のバーはアップデート手順の進行状況を示します。真上のテキストは緑色のバーが表している状態を示します。 |
| 7  | 機器エリア                       | アップデートできる実際のシステム機器が表示されます。                                                              |

#### アップデータ・メニュー

| コマンド         | 機能                                                                                         |
|--------------|--------------------------------------------------------------------------------------------|
| [Quit]       | アップデータを終了させます。電源をいったん切って入れ直す<br>と、コントロールセンターは GUI メニューからアップデータ・コ<br>マンドが選択された時点の操作状態に戻ります。 |
| [Select All] | 接続・認識されたネットワーク内のすべての Midas 機器を選択し<br>ます。                                                   |
| [Remove All] | 接続・認識されたネットワーク内のすべての Midas 機器の選択を<br>解除します。                                                |
| [Update Now] | アップデート手順を開始します。                                                                            |

次の表はアップデータ・メニュー・コマンドの説明です。

#### 機器ブロック

機能ブロックは接続されたシステム内の実行可能または実際の機器を表します。機器ブロック番 号は機器の ID を指しています。各機器ブロックの色は機器のアップデート状態を示します(次の 表を参照)。

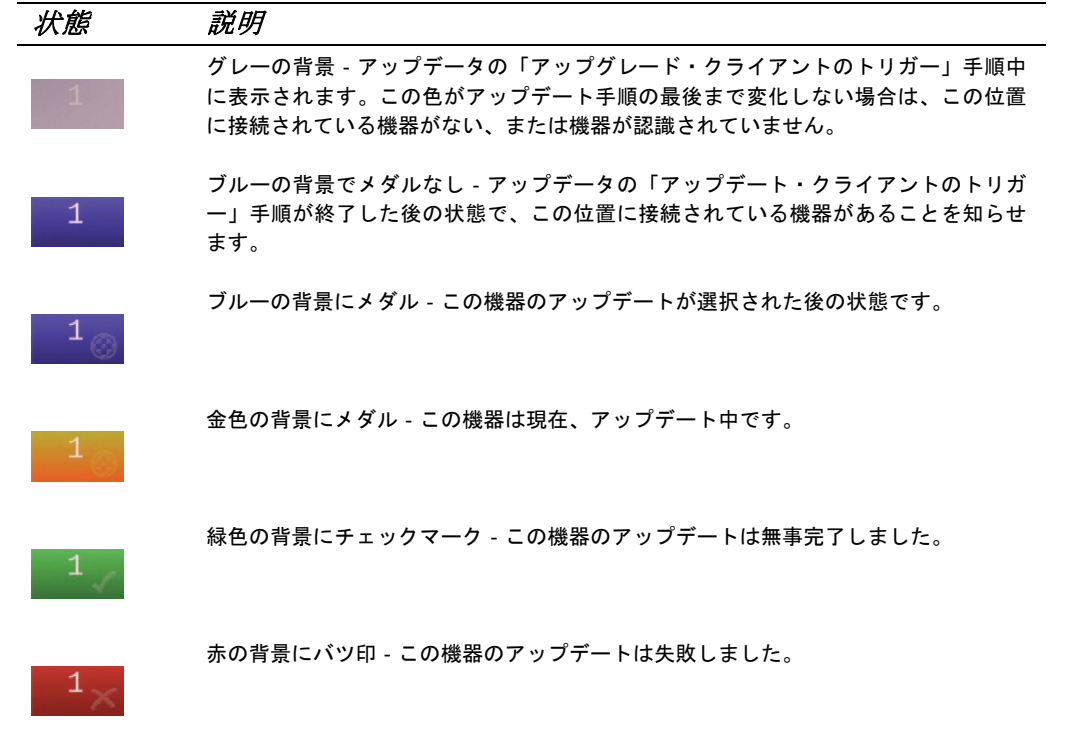

### Unit Status ウィンドウ

ポインタを機器に移動すると、機器の アップデート進行状態について詳しい 情報が表示されます。画面右上部分に 半透明のウィンドウが開きます(右の 画面例は代表的なもの)。このウィンド ウの上段にタイトルバー、その下に情 報が表示されます。

ウィンドウの色は対応する機器ブロッ クの色と同じで、前項で説明したように、 そのアップデート状態を知らせます。

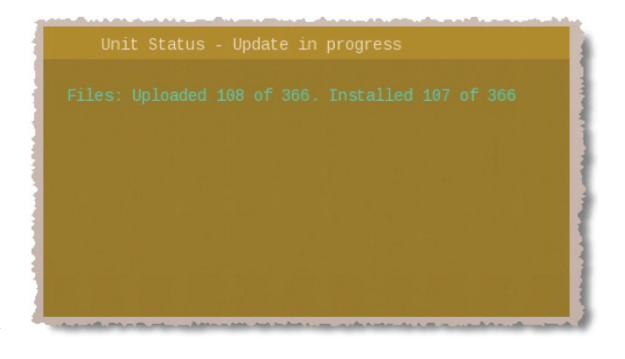

### PRO2 アップデータの使い方

Midas Digital System のアップデート方法について説明します。なお、アップデート開始前に用意 しておくものといくつか準備作業が必要です。

#### 用意するもの

アップデート開始前に、次のものが手元に揃っていることを確認してください。

- USB メモリ・スティック USB メモリ・スティック (フラッシュ・ドライブ) は、バックア ップが必要なショーを保存できるメモリ容量と、アップデート・パッケージ用 (ファイルは.tar 拡張子の圧縮ファイル)の 400MB 程度を確保できる十分な空き容量のあるものを用意してく ださい。また、USB は 2.0 仕様を推奨します。
- 安定した電源 アップデート中に電力が非動作まで低下することはめったにないことですが、 万一起きた場合には一部のシステム・コンポーネントが機能しなくなります。このため、アッ プデート手順の開始前に警告ウィンドウが開きます。

#### 準備

アップデートを行う前に、次の操作を行ってください。

- ショーのバックアップ アップデート終了後、Midas Digital System の電源をいったん切って 入れ直したとき、ショーファイルが消去されることがあります。このため、ショー・ファイル を USB メモリ・スティックにバックアップを取って頂き、そのファイルを PC にコピーして おくことをお勧めします。
- 機器の接続点検 システム上のすべての機器が正しく接続・構成され、正しく機能していることを確認してください。
- スピーカーの電源オフ アップデート手順中、DSP と AES ルーティングによって多数のリセットが行われます。この間、オーディオは制御されない状態になることがあります。このため、システムに接続したスピーカーはすべてオフにすることをお勧めします。
- 十分な時間 アップデート手順は完了まで少し時間がかかるので、開始前に、少なくとも 1 時間の余裕があることを確認してください。上演直前のアップデートは避けてください。
- USBメモリ・スティックの構成 USBメモリ・スティックの階層最上位に下記のフォルダを 作成してください。その後、最新のアップデート・ファイル (xxx.tar) をそのフォルダにコピ ーします。

| システムの種類     | フォルダー名      |
|-------------|-------------|
| PRO1        | DL1Upgrades |
| PRO2        | DL2Upgrades |
| PRO3-6-9(b) | DL3Upgrades |
| XL8         | XL8Upgrades |

システムのアップデート

 システムをアップグレードすると、コントロールセンターは同期ではなくなり、システムから大きいノイズが発生することがあります。システムのアップグレード前に、必ず PA をアンプ/スピーカーでミュートしてください。

PRO2 がホスト・ソフトウェアのインストール中は、システム機器の電源を切らないで ください。

インストール・プロセスは、PRO2 コントロールセンターの電源を入れたまま、動作している状態で行います。

>> アップデート

- 1 PA をアンプ/スピーカーでミュートします。
- 2 .tar ファイルを保存した USB メモリ・スティックをシ ステムのコントロール・サーフェスの USB スロットに 挿入します。この後、「Run upgrade utility?」ウィンド ウが自動的に開きます。

注) USB メモリ・スティックにアップグレー ド・ファイルが複数ある場合は、メニューか ら適切なファイルを 1 つ選択するようメッセ ージがでます。1 つしかない場合は、そのアッ プグレード・ファイルが自動的にロードされ ます。

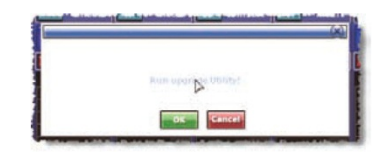

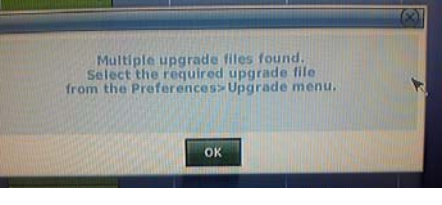

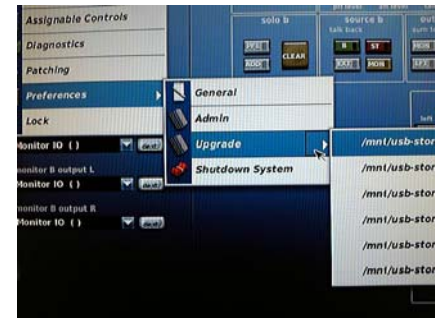

以下はアップデート手順です。

3 「PREPARING UPDATER」画面が開 きます。アップデータは開始前にア ップデートに含まれるすべてのファ イルの完全性チェックを行います。

> 画面の下のテキストはアップデータ の進行状況を知らせます。

4 アップデータの準備が完了すると、ア ップデータ画面が開きます。自動的に シーケンスを最後まで行い、システム 内のすべてのユニットを検出します。 この間、アップデータ・メニューは利 用できません。検出が終了すると、緑 色のバー(右の画面例)の真上にテキ スト「Select items for upgrade」が表 示され、アップグレードを選択できる 機器は青色に変わります(「機器ブロ ック」を参照)。

> 注: めったにありませんが、「Some units not detected」メッセージが表 示された場合は、システムの相互接 続が適切であるかをチェックし、 [OK] をクリックして処理を続けて ください。

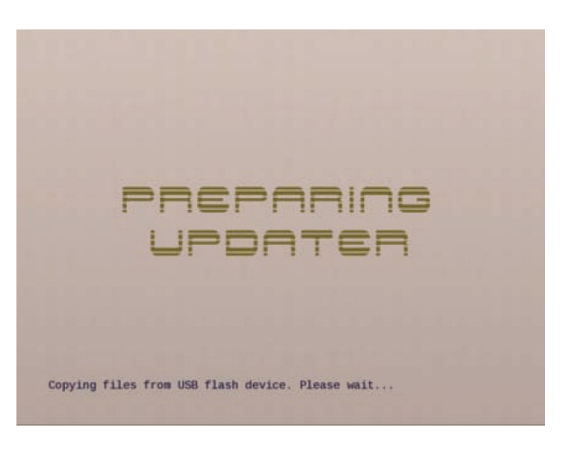

| All All All        | indale<br>Nov | PRO2 Updater<br>Version V1.15 |
|--------------------|---------------|-------------------------------|
| MC/GUI             |               |                               |
| DSP<br>1           |               |                               |
| 1/0 Boxes          |               |                               |
| Rapide             | A             |                               |
|                    |               |                               |
| Select items for a | ipgrade       |                               |

[Select All] をクリックし、すべての機器のアップデートを選択します。このとき選択を編集する場合は、機器ブロックでクリックし、機器を1つずつ選択/選択解除します。[Remove All] をクリックして、選択したすべての機器の選択を解除することもできます。

アップグレードを選択した機器のブロックに Midas 社のメダルが表示されます。

6 [Update Now] をクリックします。すると、警告ウィンドウが開きます (下記の画面例を 参照)。

| Warning - Power rem                                                                                                    | oval is not advised during the update                                                                                                    |
|----------------------------------------------------------------------------------------------------|----------------------------------------------------------------------------------------------------|
| Please ensure that yo<br>for the duration of t<br>some parts of the sys<br>occur. A full upgrade<br>Would you like to con | r desk is running from a stable mains power supply<br>we update. There are times during the update where<br>we will be vulnerable, should a power interruption<br>will take between 10 and 20 minutes.<br>Sinue with the update? |
| Abort the upgrade                                                                                                    | Upgrade now                                                                                                    |

7 ここで [Upgrade Now] をクリックします。この後、ショーをバックアップするかどうか 確認するウィンドウが開きます。

|                                                                      | you III                                                         |                                                                   | Rup your shows:                                                                       |
|----------------------------------------------------------------------|-----------------------------------------------------------------|-------------------------------------------------------------------|---------------------------------------------------------------------------------------|
| it is advisabi<br>Defore upgrad:<br>JSB memory st:<br>Would you like | le to make a<br>ing the MC/GU<br>ick. Any show<br>e to backup y | backup of you<br>Is. These can<br>is already on<br>rour shows now | r shows and preferences<br>be backed up to your<br>the stick will be overwritten<br>? |
|                                                                      |                                                                 |                                                                   |                                                                                       |

8 [No Thank You] をクリックし、アップグレードを開始します。(このとき、ショーと環境 設定をバックアップする場合は、[Yes Please] をクリックします)。機器ブロックの色がア ップデート状態に応じて変わります(「機器ブロック」を参照)。一番下の緑色のバーが現 在の処理の進行状況を知らせます。アップデート手順中の代表的な画面ディプレイは図 A 「代表的なアップデータ・ディスプレイ」に示してあります。

アップグレード中、すべてのシステム機器の電源をオンのままにしてください。

アップグレード手順が終了すると、
「Upgrade complete」というメッセージが表示されます (右の画面例)。

|          | -                                                                                                    |       |
|----------|----------------------------------------------------------------------------------------------------|-------|
| 1        | Upgrade                                                                                                 |       |
| /O Boxes | So not weitch off the power yet. A<br>god allow the consule in reboot it<br>then perform a power cycle. |       |
| apide    | Qual later                                                                                              | 12.00 |
|          |                                                                                                    |       |

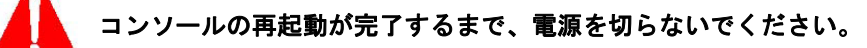

10 [Quit and reboot] をクリックしてアッ プデータを終了させ、System を自動的 に再起動させます(アップデータは [Quit later] をクリックした後で終了し ます)。

> ユニットがアップデートに失敗した場合 は、[Quit] をクリックせずユニットを選 択し、アップデート手順を再開します。

> GUIに右に示した画面が表示されます。

コンソールの再起動が完了するまで、電 源を切らないでください。 PLEASE WAIT DO NOT SWITCH OFF UNTIL CONSOLE HAS REBOOTED

- 11 システムの再起動が終了した後、システム (すべての I/O ボックスを含む)の電源をいったん切って入れ直し、新しいソフトウェアを使用して再起動します。これには、システムの電源を切った後、再度電源を投入してください。 サーフェスは、再起動が2回必要となります。GUI などが正常に起動した後に再度再起動を行ってください。
  - >> 旧バージョンのホスト・ソフトウエアでアップデートするには 手順は最新バージョンのホスト・ソフトウエアのインストールと同じですが (上記に説明)、 home > Preferences > Upgrade サブメニューから最新バージョンではなく必要な古いファイル・バー ジョンを選択します。

アップデートで使用する USB ポートは、システムによって異なります。 PRO1-2 : サーフェス上の USB ポート PRO3-6-9 : アクティブの USB ポート XL8 : Bay-1 の USB ポート XL8 のアップデート終了後、GUI の設定がすべて Bay-1 となってしまいます。 プレファランス・ページより GUI の設定を行ってください。

### ●ベステックオーディオ株式会社